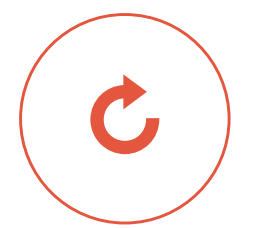

## **GUIDE D'ACCÈS** À VOTRE APPLICATION BL MOBILE BANKING

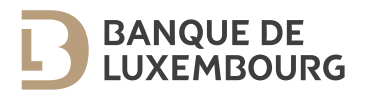

Ce guide contient toutes les informations nécessaires pour vous authentifier sur l'application BL Mobile Banking.

Vous allez vous connecter avec une solution d'authentification sécurisée développée en partenariat avec LuxTrust, un des leaders de la protection des données électroniques.

## POUR TOUTE QUESTION

Contactez notre équipe BL Support au (+352) 26 20 26 30

## ASSOCIER VOTRE SMARTPHONE A VOTRE CERTIFICAT LUXTRUST

Pour pouvoir utiliser votre application « BL Mobile Banking » dans les meilleures conditions, nous vous remercions de suivre la procédure suivante.

> Pour accéder à votre Espace E-Banking, vous avez déjà activé votre certificat Lux Trust. **Si vous avez déjà activé** l'application Lux Trust Mobile, vous pouvez aller directement télécharger l'application BL Mobile Banking dans les stores.

> Grâce à votre certificat Lux Trust, vous pouvez associer à ce même certificat jusqu'à 2 appareils mobiles (smartphones ou tablettes), un Lux Trust Scan et un Token Classic.

> Pour ajouter un dispositif (Lux Trust Mobile ou Lux Trust Scan) à votre certificat Lux Trust, veuillez suivre les étapes décrites ci-après :

Téléchargez l'application Lux Trust Mobile sur votre smartphone dans les stores.

1

2

Rendez-vous sur le site de LuxTrust (www.luxtrust.lu). Sélectionnez la rubrique « MY LUXTRUST » et cliquez sur « SE CONNECTER ».

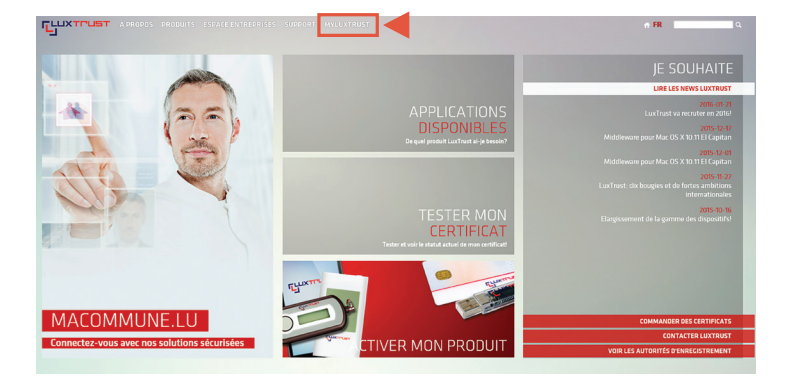

Authentifiez-vous avec le dispositif que vous avez préalablement activé avec votre certificat LuxTrust.

| User ID  | USER ID         | Θ |        |
|----------|-----------------|---|--------|
| Password | Password        | 0 |        |
|          | Annuler Suivant | 1 | Queres |

L'écran MY LUXTRUST vous permet de visualiser les dispositifs qui sont déjà ou qui pourraient être connectés à votre certificat LuxTrust.

Sélectionnez le dispositif (LuxTrust Mobile ou LuxTrust Scan) que vous souhaitez ajouter à votre certificat LuxTrust et suivez la procédure en ligne.

Vous pouvez à présent télécharger l'application BL Mobile Banking dans les stores et vous authentifier en toute sécurité.

Lancez l'application et authentifiez-vous avec votre LuxTrust Scan.

Définissez votre mot de passe, autorisez la fonction Touch ID et connectez-vous.

3

4

5

6

7

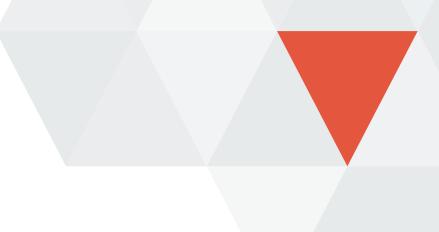

Pour obtenir de plus amples renseignements sur l'application BL Mobile Banking, n'hésitez pas à contacter notre équipe BL Support (du lundi au vendredi de 09h00 à 18h00)

Tél.: (+352) 26 20 26 30 E-mail:blsupport@bdl.lu

www.banquedeluxembourg.com

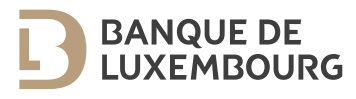